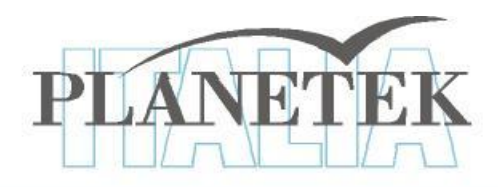

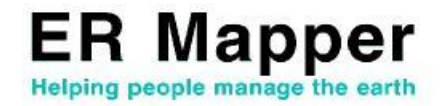

# **TUTORIAL** La compressione delle immagini con ER Mapper

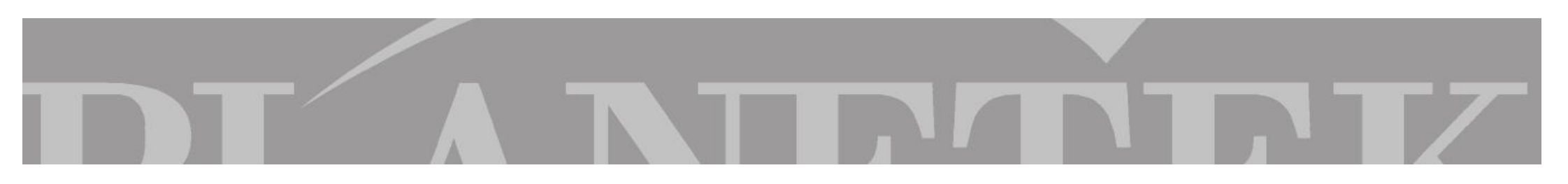

## **COMPRESSIONE ECW e JPEG 2000**

ER Mapper offre la possibilità di ridurre notevolmente lo spazio occupato sul proprio Hard Disk attraverso la procedura automatica di compressione dei dati.

Gli algoritmi disponibili per la compressione dei dati sono l'ECW (Enhanced Compression Wavelet), uno standard per la gestione e la pubblicazione online di immagini satellitari ed aeree, e il nuovo JPEG 2000 grazie al quale è possibile comprimere dati anche in modalità *lossless*, cioè senza perdita di informazione.

La compressione ECW oltre a comprimere al massimo le immagini senza deteriorarne l'aspetto offre un altro importantissimo vantaggio: indipendentemente dalla dimensione del file, l'accesso all'immagine è *immediato*. Il formato ECW risolve in questo modo innumerevoli problemi in termini di archiviazione e utilizzo di grandi database di immagini raster.

Per imparare ad utilizzare il compressore di ER Mapper vediamo passo passo come creare delle immagini compresse in entrambi i formati

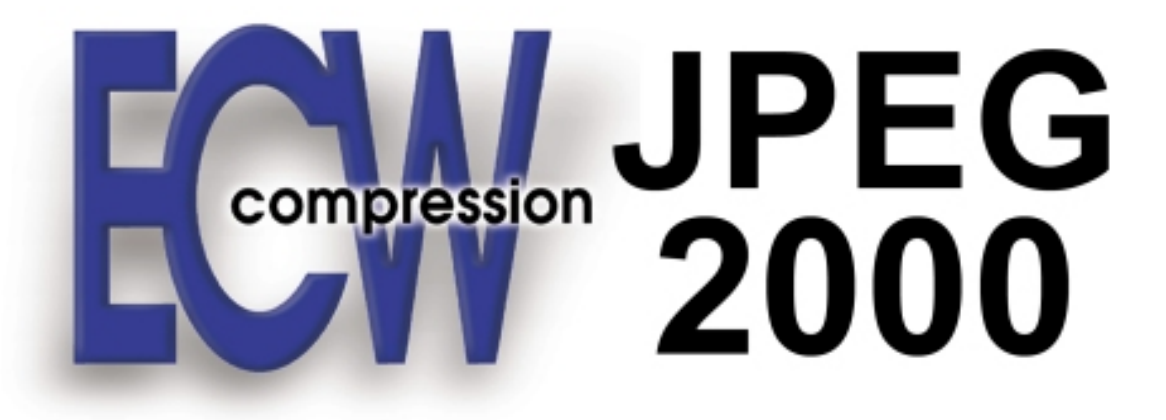

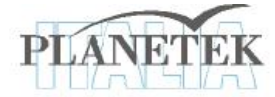

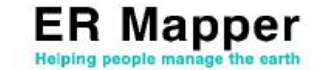

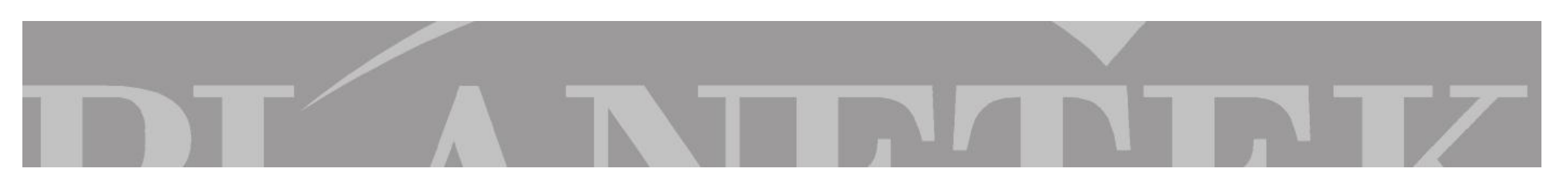

# **COMPRESSIONE ECW e JPEG 2000**

M

Selezionando il wizard per la compressione dall'icona output, ECW o JPEG 2000 e l'immagine di input:

, ER Mapper visualizzerà la seguente finestra di dialogo che ci permette di scegliere il tipo di

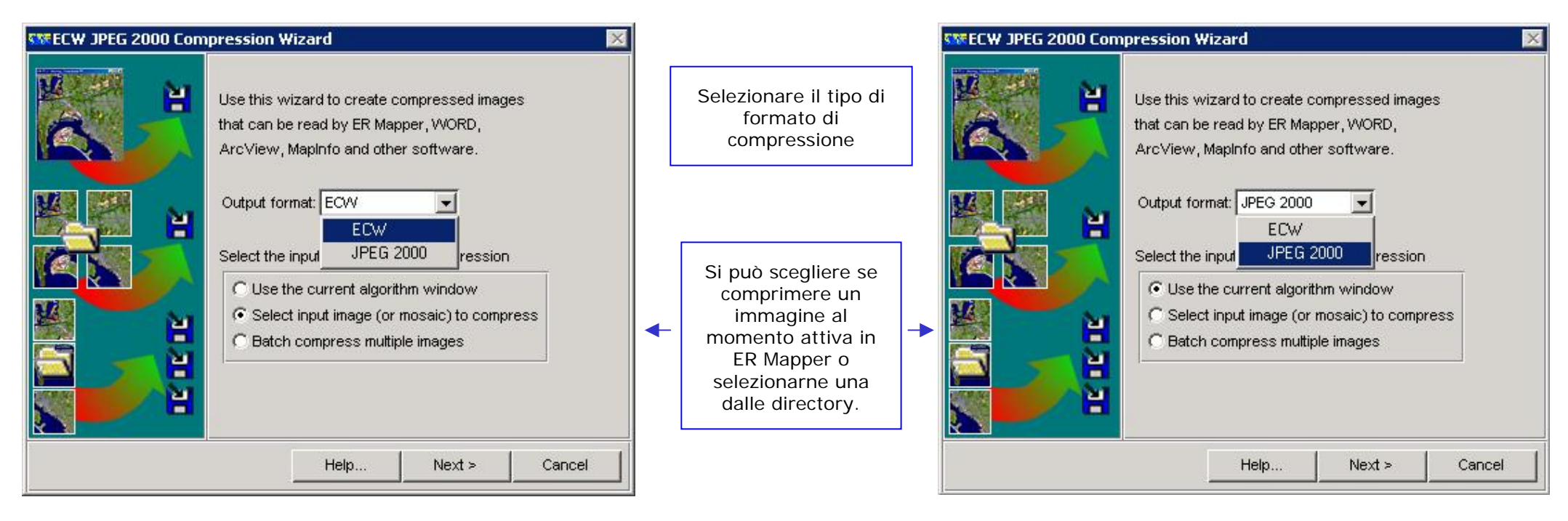

Al fine di valutare le potenzialità di entrambi gli algoritmi su più tipologie di immagini seguiamo step by step le operazioni di compressione descritte nelle slides successive

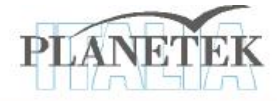

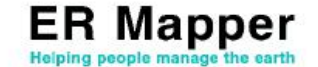

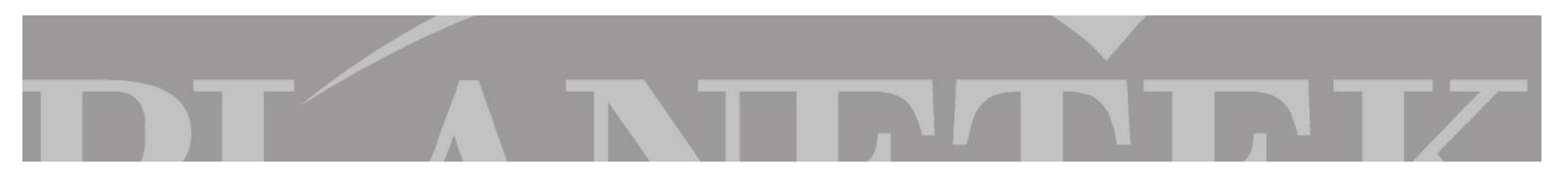

Compressione ECW del mosaico realizzato nel tutorial "MOSAICATURA & BILANCIAMENTO"

Il seguente esempio è collegato al Tutorial "MOSAICATURA & BILANCIAMENTO" in cui abbiamo eseguito il mosaico e il successivo bilanciamento delle foto aeree a colori di San Diego. Per seguire l'esercizio corrente, si consiglia di riprendere gli ultimi passaggi di tale tutorial, e creare un mosaico da comprimere mediante la procedura di seguito descritta.

Aprendo la prima pagina del wizard della compressione, la check box selezionata automaticamente indica che l'immagine che s'intende comprimere è quella momentaneamente attiva ovvero il mosaico che avete appena bilanciato.

Andiamo avanti nel wizard

Salviamo il file su disco come "Mosaico\_San\_Diego\_Airphotos.ecw" e cliccare Next nel wizard.

Selezioniamo Color (RGB) come tipologia del dato di output

Clicchiamo Next nel wizard

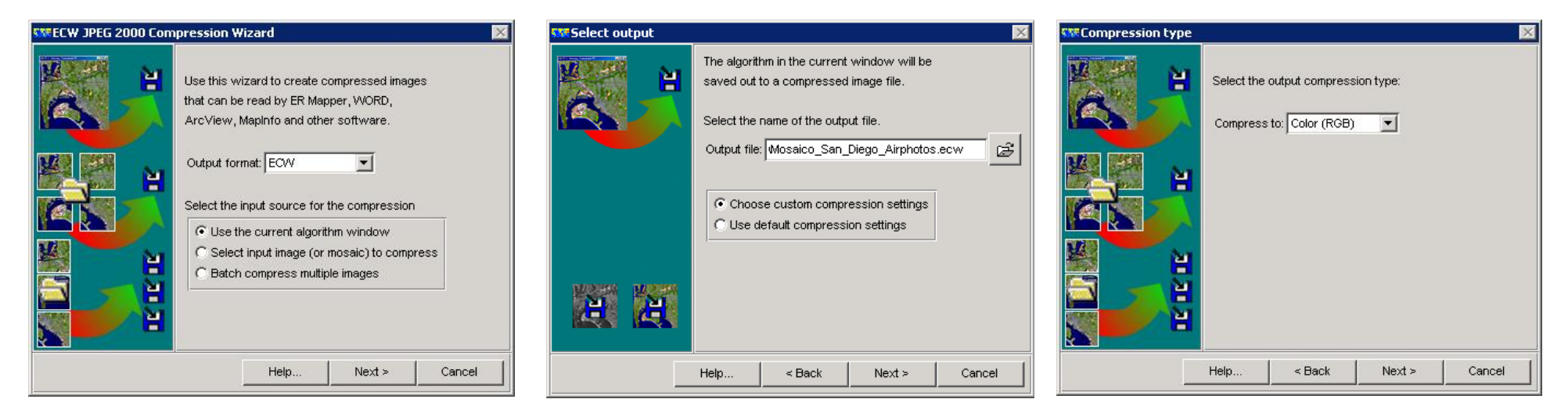

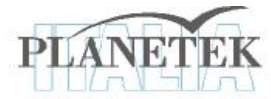

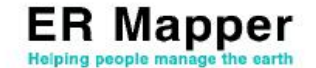

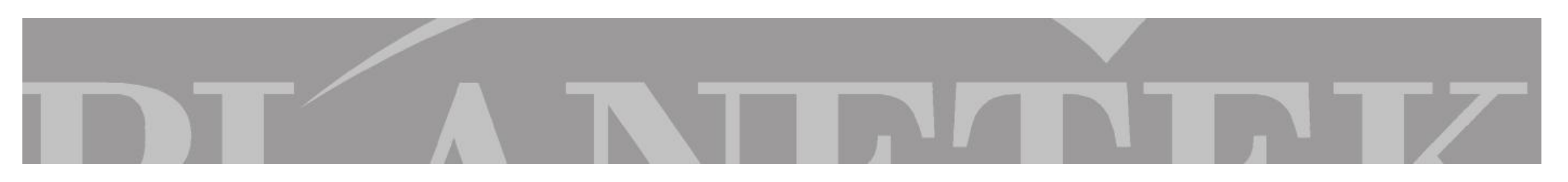

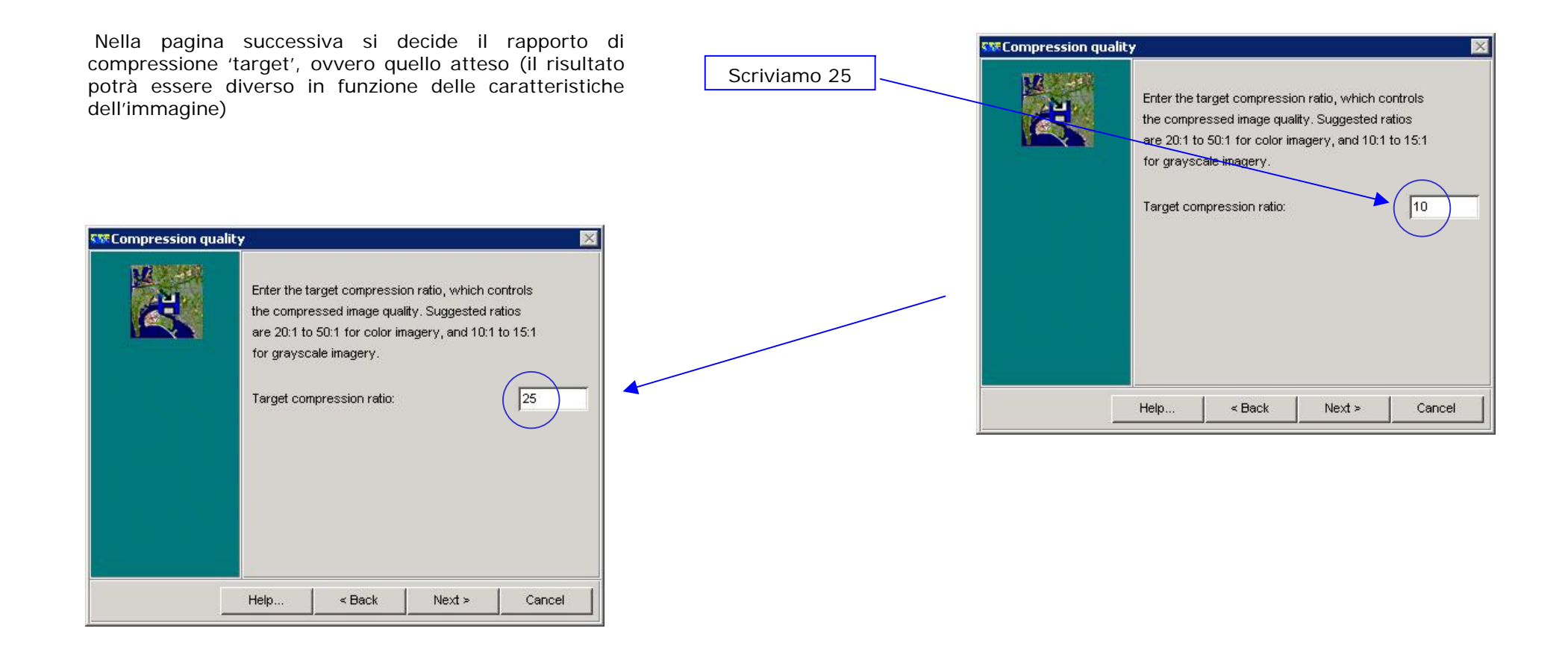

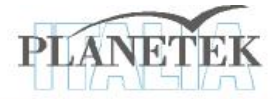

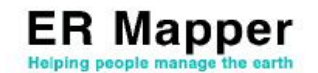

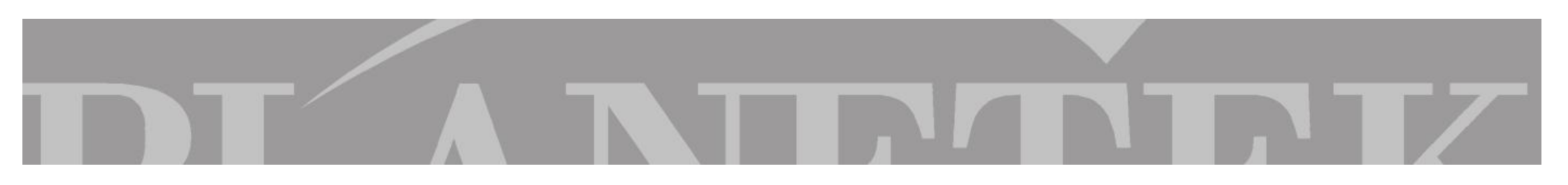

Si definisce il metodo per ricalcolare le dimensioni del file di output ottimizzando così la compressione.

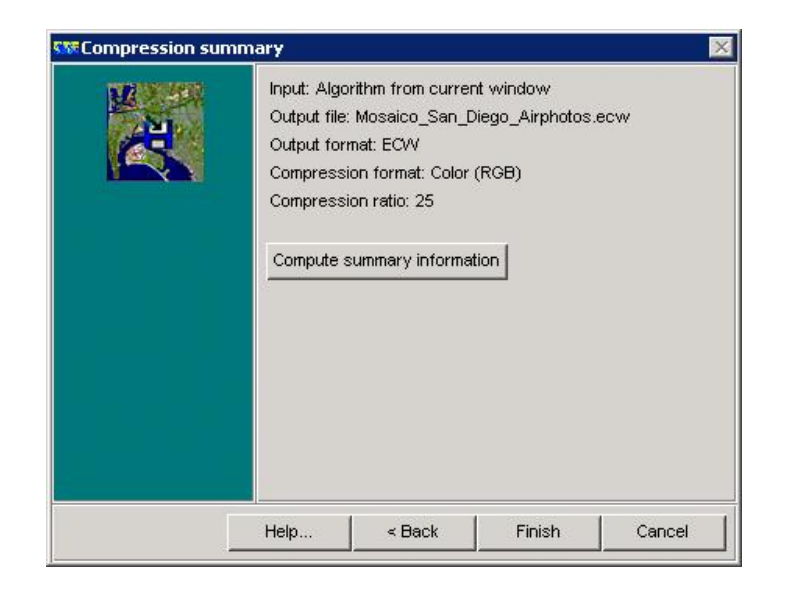

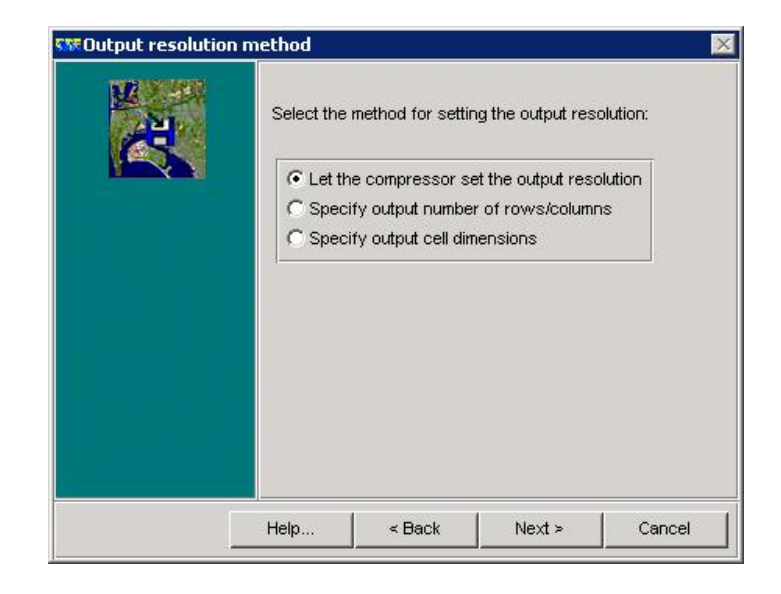

Con il tasto "finish" ER Mapper farà partire il processo di compressione del dato. Al termine mostrerà una finestra in cui sarà segnato il tempo impiegato per la compressione, la dimensione del file di output, il rapporto di compressione richiesto e quello effettivamente sfruttato da ER Mapper.

Il dato di output potrà essere visualizzato in ER Mapper, ER Viewer o qualsiasi altro software che permetta la lettura del formato compresso ECW. Inoltre i dati potranno essere distribuiti via Internet utilizzando Image Web Server.

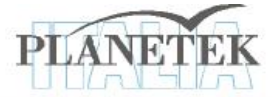

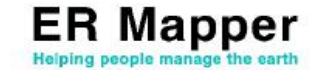

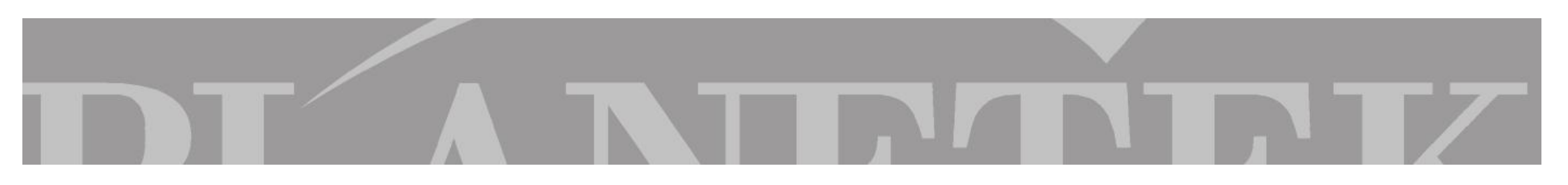

# **RISULTATI COMPRESSIONE ECW**

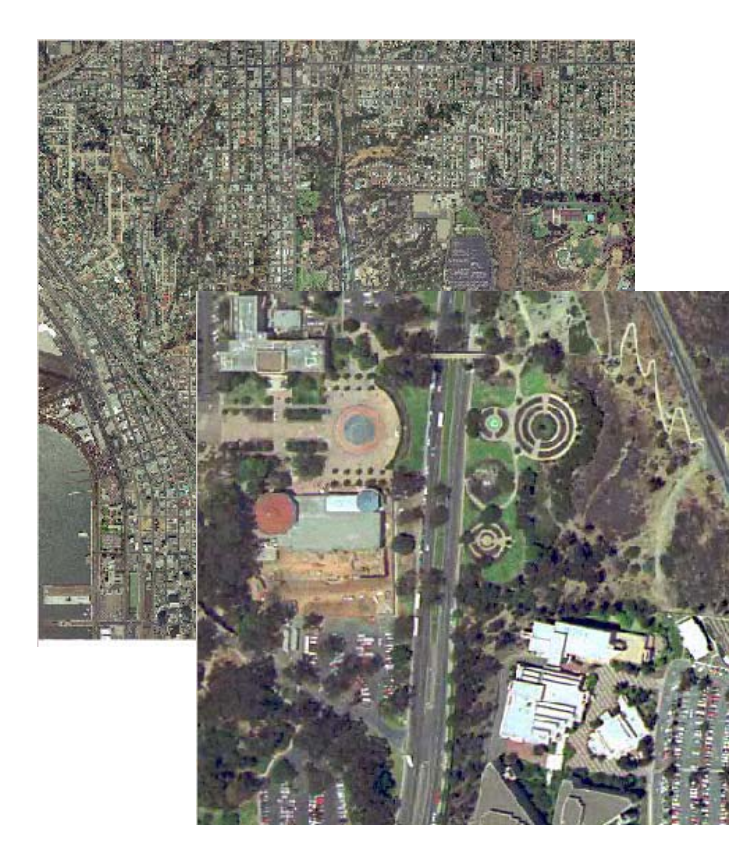

←Mosaico compresso (3.62 MB)

Mosaico non compresso (58.3 MB)  $\rightarrow$ 

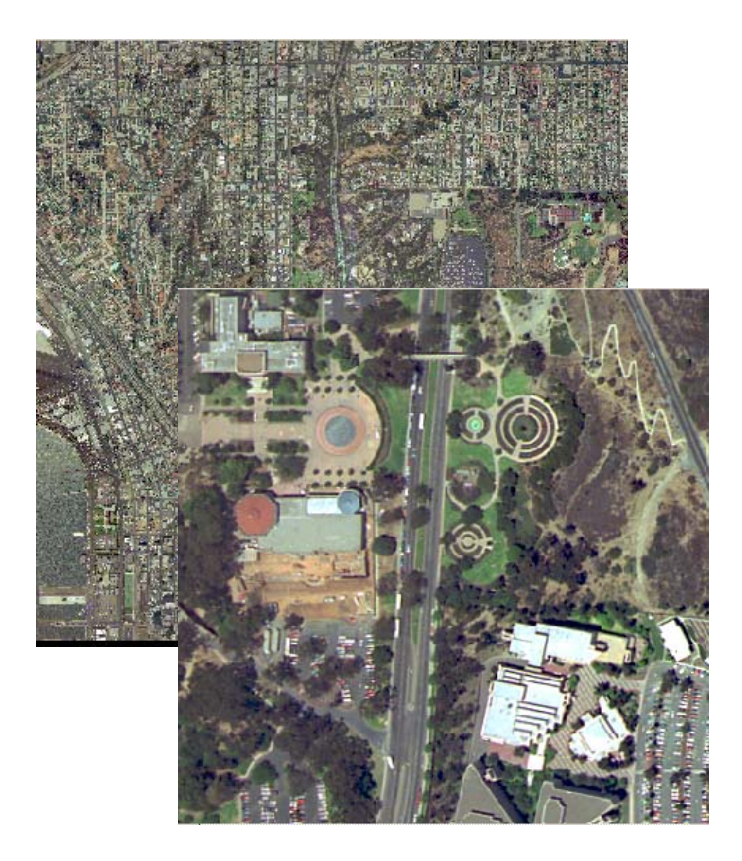

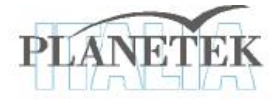

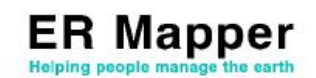

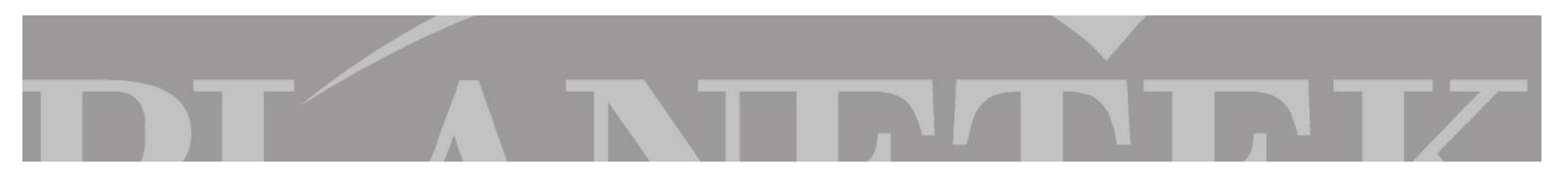

Compressione JPEG 2000 del mosaico realizzato nel tutorial "MOSAICATURA & BILANCIAMENTO"

Comprimiamo ora lo stesso dato nel formato JPEG 2000 con e senza perdita di informazione (anche dette lossy e lossless)

Aprendo la prima pagina del wizard della compressione, la check box selezionata automaticamente indica che l'immagine che s'intende comprimere è quella momentaneamente attiva ovvero il mosaico che avete appena bilanciato.

Andiamo avanti nel wizard

Salviamo il file su disco come "Mosaico\_San\_Diego\_Airphotos\_lossy.jp2" e clicchiamo Next nel wizard.

Selezioniamo Color (RGB) come tipologia del dato di output

Clicchiamo Next nel wizard

|            | Select an i                               | mage or algorithr<br>ared_Data\Lands  | n file as input<br>at_TM_year_198 | 35.ers 🛃 |
|------------|-------------------------------------------|---------------------------------------|-----------------------------------|----------|
|            | Select file                               | to write compres<br>: liscellaneous\T | ssed image to<br>utorialMosaico_  | c1.jp2   |
|            | <ul><li>Choose</li><li>C Use of</li></ul> | se custom compr<br>lefault compress   | ression settings<br>ion settings  |          |
| <b>a a</b> |                                           |                                       |                                   |          |
|            | Help                                      | < Back                                | Next >                            | Cancel   |

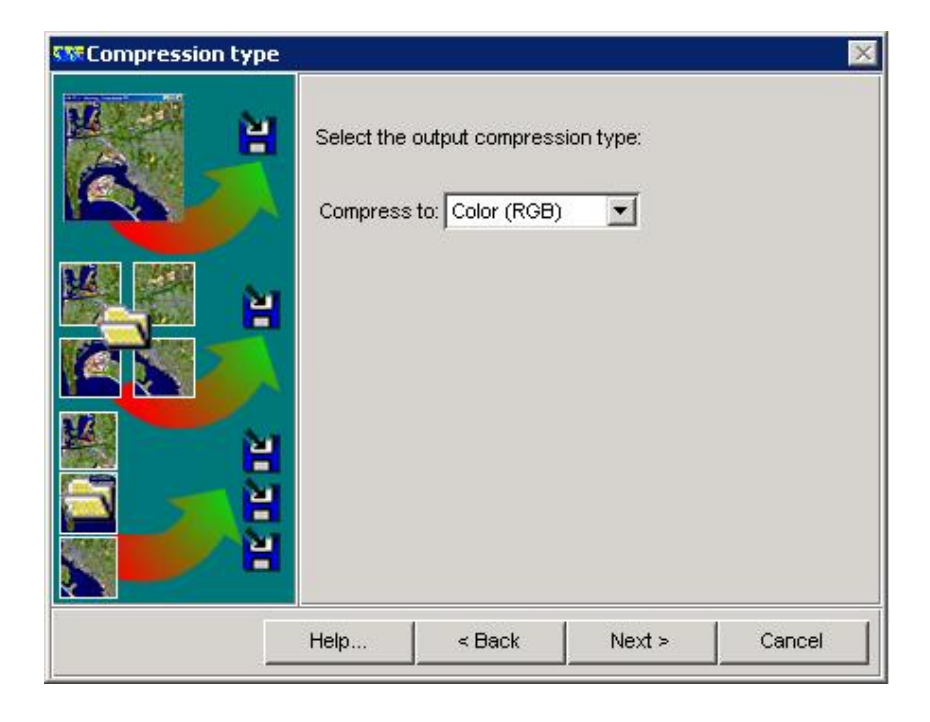

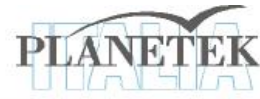

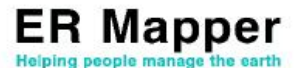

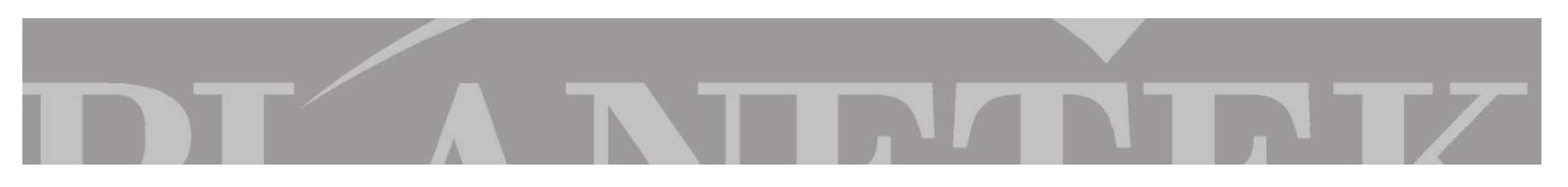

Compression quality

Il passo successivo consiste nel definire la qualità della compressione:

1. Senza perdita (LOSSLESS)

### 2. Con perdita (LOSSY)

La seconda opzione rispetto alla prima permette all'operatore di decidere il rapporto di compressione 'target' (nell'esempio 25).

Il risultato potrà essere diverso in funzione delle caratteristiche dell'immagine.

| 🗱 Compression qu | ality                                                                                                    |                                                                                                    |        | ×      |  |  |
|------------------|----------------------------------------------------------------------------------------------------|----------------------------------------------------------------------------------------------------|--------|--------|--|--|
|                  | Lossless compression results in the best<br>compressed image quality by retaining your<br>original input data in the compressed file. |                                                                                                    |        |        |  |  |
|                  | Lossless o                                                                                                    | compression                                                                                                    |        |        |  |  |
|                  | Enter the ta<br>the compre<br>are 20:1 to<br>for graysc                                                                               | Enter the target compression ratio, which controls<br>the compressed image quality. Suggested ratios<br>are 20:1 to 50:1 for color imagery, and 10:1 to 15:1<br>for grayscale imagery. |        |        |  |  |
|                  | Target con                                                                                                    | npression ratio:                                                                                                    |        | 25     |  |  |
|                  | Help                                                                                                    | < Back                                                                                                    | Next > | Cancel |  |  |

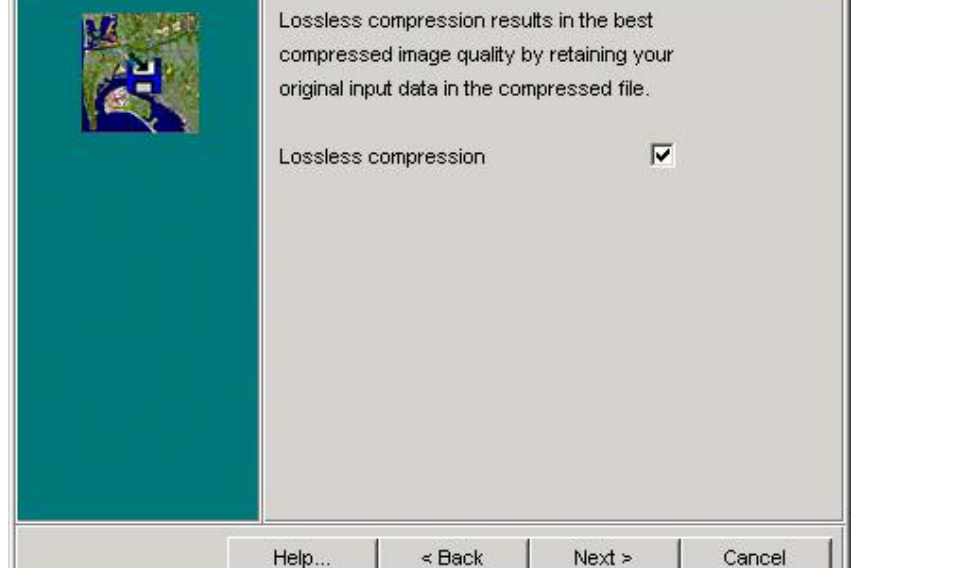

Scegliamo la modalità lossy con un valore intermedio, per cui scriviamo 25.

Al termine della compressione salviamo lo stesso dato anche in modalità lossless seguendo gli stessi step elencati fino ad ora.

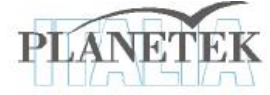

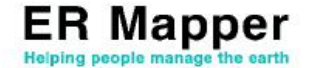

X

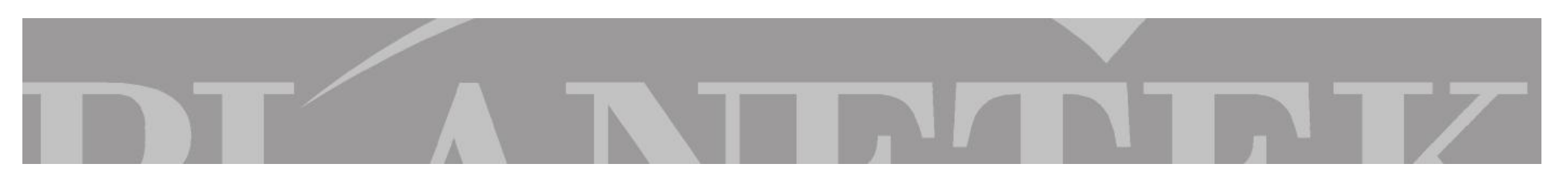

Si definisce il metodo per ricalcolare le dimensioni del file di output ottimizzando così la compressione.

Il salvataggio in questo formato permette anche un possibile ricampionamento (in termini di bit depth) del dato

|  | Set output<br>enable sca<br>output bit o<br>input datas                                   | bit depth and spe<br>aling. Please note<br>lepth may take so<br>sets/algorithms. | ecify whether to<br>that to compute<br>ome time for larg | e      |
|--|-------------------------------------------------------------------------------------------|----------------------------------------------------------------------------------|----------------------------------------------------------|--------|
|  | Compute o                                                                                 | output bit depth                                                                 | ]                                                        |        |
|  | Output Bit                                                                                | depth (1-28):                                                                    | 8                                                        | Signed |
|  | Note: The bit depth specified refers to the bit depth per band, not for the entire image. |                                                                                  |                                                          |        |
|  | ∏ scale o<br>Note: it ma                                                                  | lata to output bit o<br>y change the out                                         | depth<br>put value if selec                              | zted.  |
|  | Help                                                                                      | < Back                                                                           | Next >                                                   | Cancel |

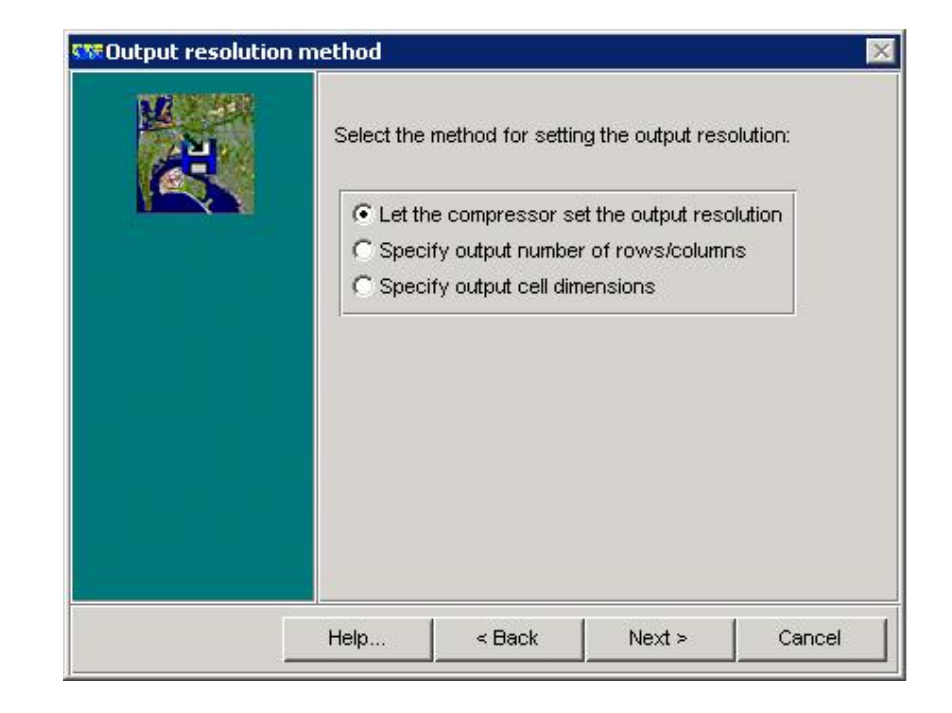

Andiamo avanti e lanciamo con il tasto "finish" ER Mapper il processo di compressione del dato. Al termine ER Mapper restituirà una finestra con informazioni sul tempo impiegato per la compressione, la dimensione del file di output, il rapporto di compressione richiesto e quello effettivamente sfruttato dal software

Il dato di output potrà essere visualizzato in ER Mapper , ER Viewer o qualsiasi altro software che permetta la lettura del formato compresso JPEG 2000. Inoltre i dati potranno essere distribuiti via Internet utilizzando Image Web Server.

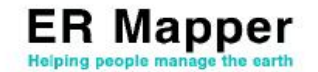

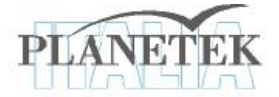

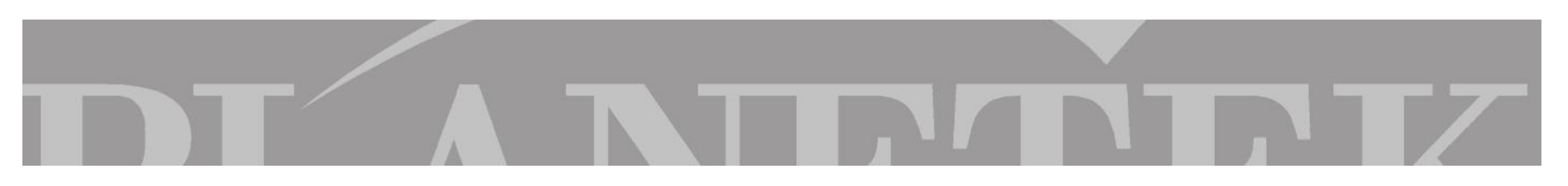

# **RISULTATI COMPRESSIONE JPEG2000 LOSSLESS E LOSSY**

Anche un'attenta analisi visiva dimostrerà la assoluta integrità del dato.

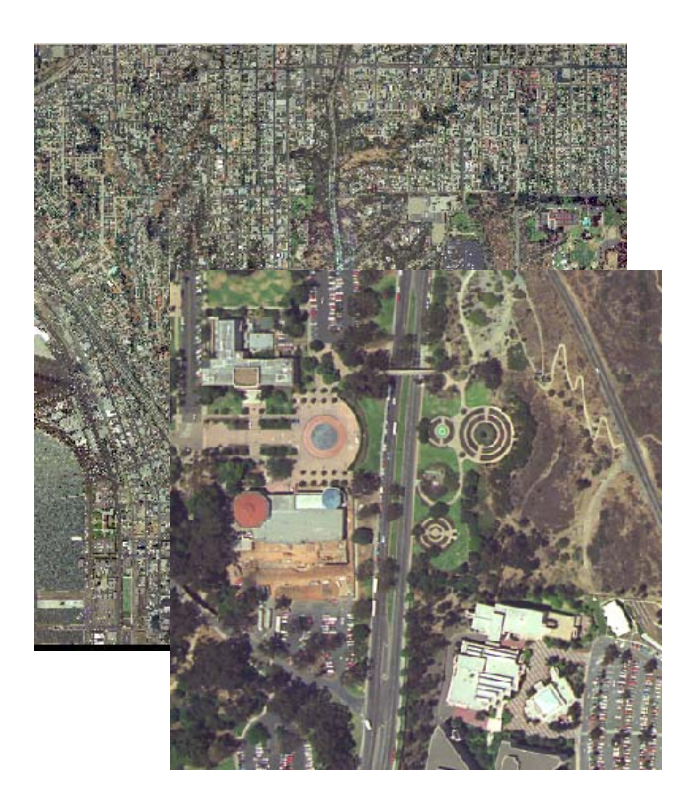

Mosaico non compresso (58.3 MB)

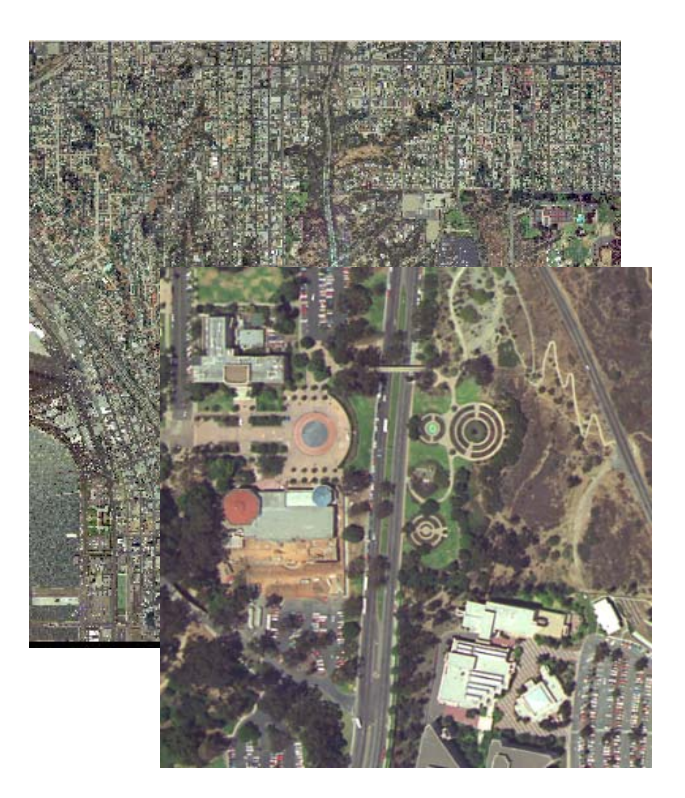

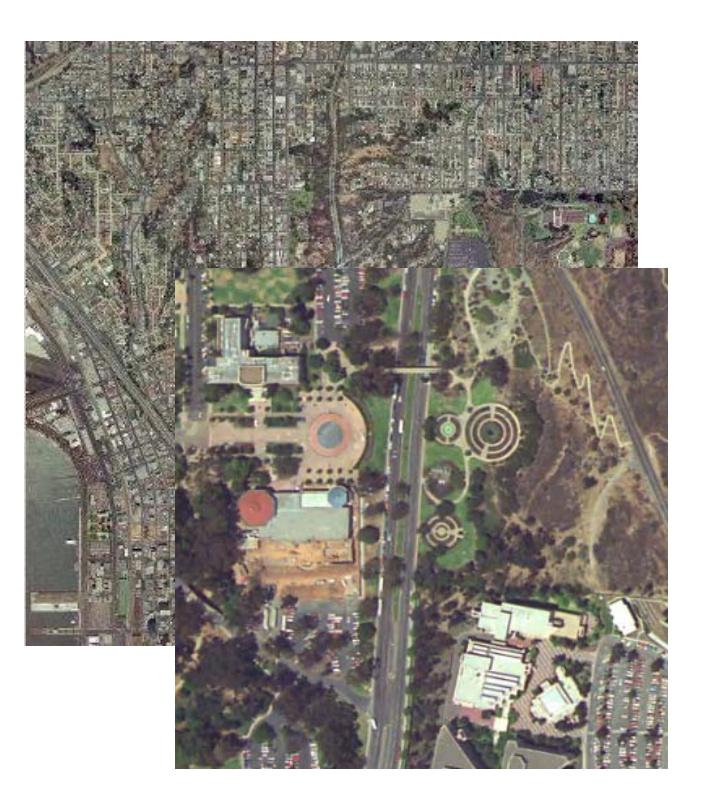

Mosaico compresso lossless (33.5 MB)

Mosaico compresso lossy (4.23 MB)

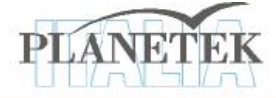

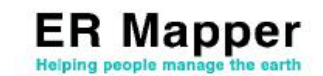

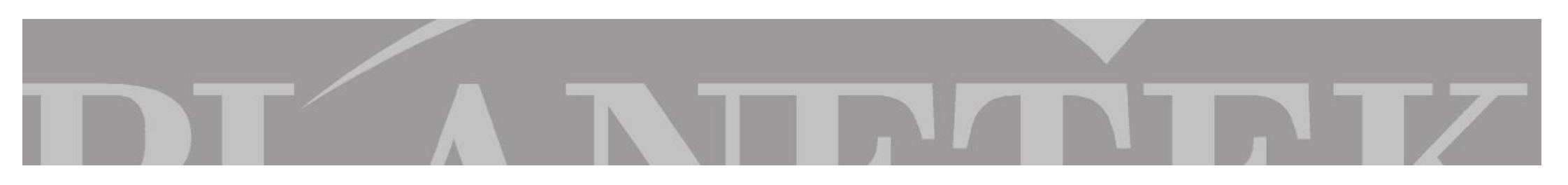

# Compressioni ECW e JPEG2000 di dati satellitari

La procedura sin qui mostrata per la compressione di foto aree rimane la stessa anche per la compressione di immagini satellitari.

Prima di lanciare la compressione di un dato satellitare a più bande è opportuno però predisporre in maniera corretta l'algoritmo. L'esempio di seguito mostra come realizzarlo.

- 1. Apriamo in ER Mapper l'algoritmo: automaticamente si aprirà una finestra vuota.
- Possiamo creare un algoritmo con 7 pseudolayer e caricare su ciascuno di essi una banda del dato Landsat\_TM\_year\_1985.ers presente in \\ERMapper\examples\Shared\_Data
- 3. Rinominiamo ciascuno pseudolayer
- 4. Clicchiamo su per migliorare il contrasto.

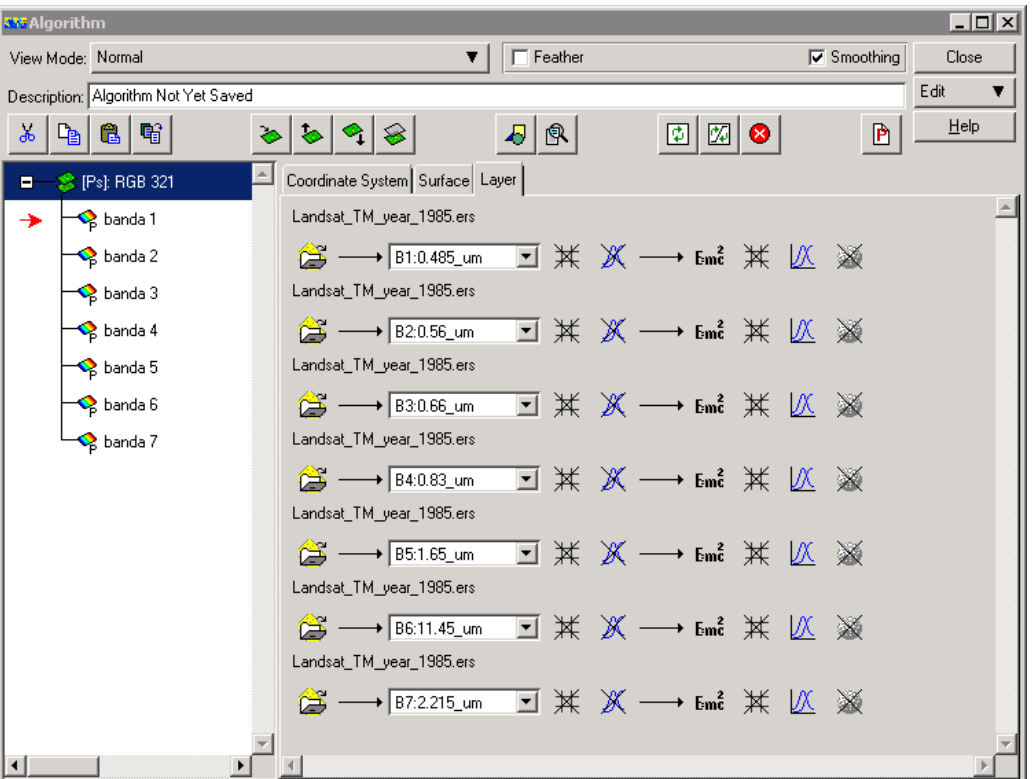

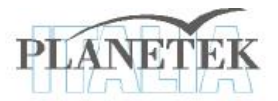

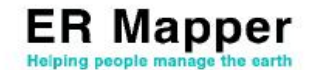

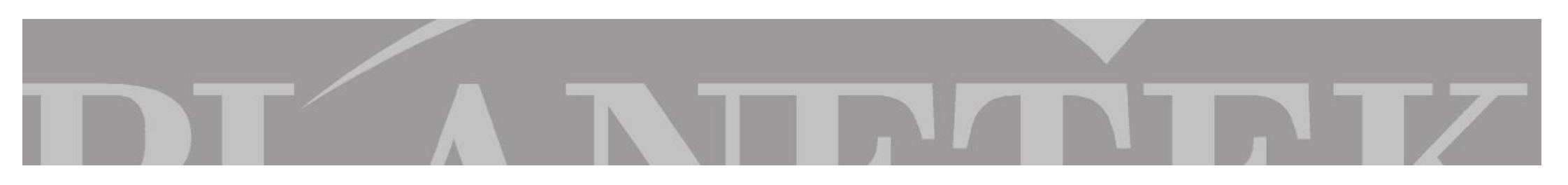

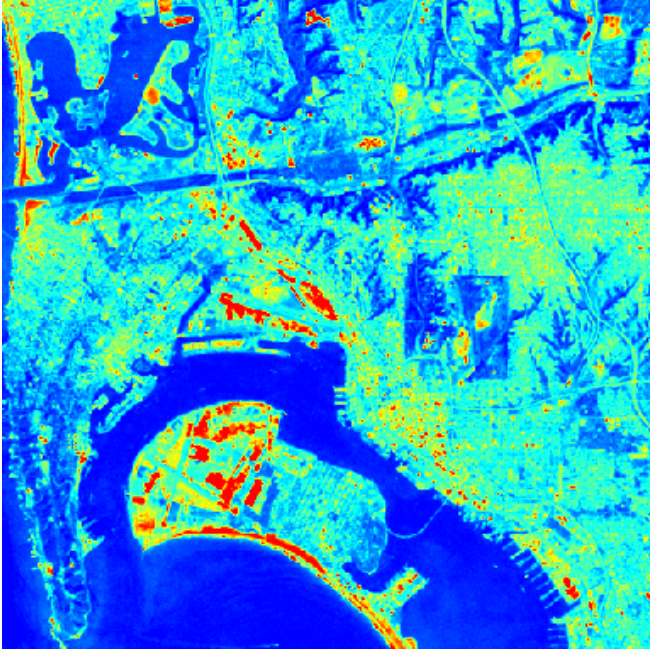

Ottenuto il risultato, avviamo il wizard della compressione dall'icona in oppure dal menu File\Save as Compressed Image.

A questo punto potete rieseguire gli step già affrontati in precedenza per salvare il dato nel formato compresso desiderato

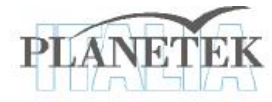

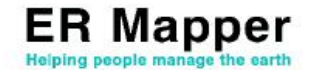

Su <u>www.planetek.it /er\_mapper.asp</u> puoi scaricare questo tutorial in formato PDF.

Altri tutorial disponibili:

- ER Mapper per la Classificazione delle immagini
- ER Mapper per la Visualizzazione 3D
- ER Mapper per la Compressione ECW JPEG2000
- ER Mapper per la Georeferenziazione
- ER Mapper per la conversione Raster-Vettoriale (il Gridding ed il Contouring)
- ER Mapper per la Mosaicatura delle immagini ed il bilanciamento dei colori

Planetek Italia fornisce il supporto tecnico ed organizza corsi di addestramento all'uso di ER Mapper e corsi di formazione per l'elaborazione di dati di osservazione della Terra e loro integrazione in ambiente GIS.

Richiedi il CD-Rom con una licenza d'uso gratuita di ER Mapper.

 Planetek Italia s.r.l.

 Via Massaua, 12

 70123 Bari

 Tel. +39 080 5343750

 Fax +39 080 5340280

 Web www.planetek.it

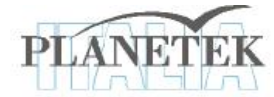

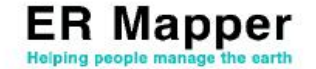